## **ASD**MARKETWEEK<sup>00</sup>

## **Connecting With Attendees**

To open the attendee list, select the "Find Buyers" tile on the Home Page navigation.

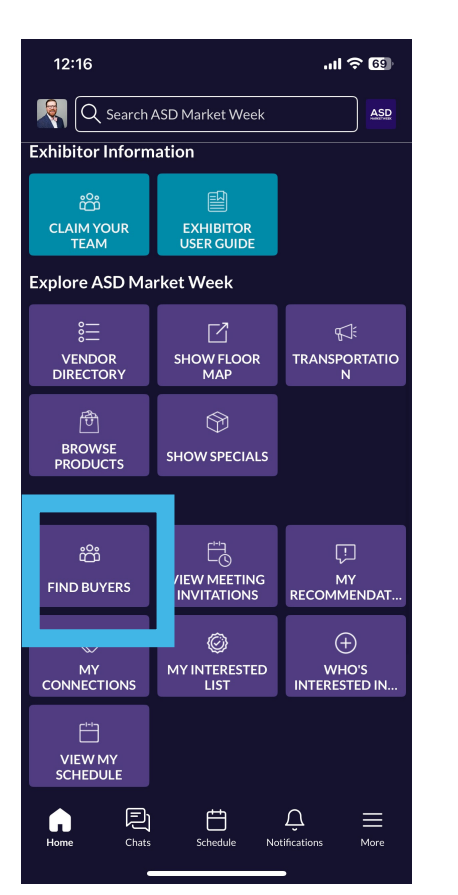

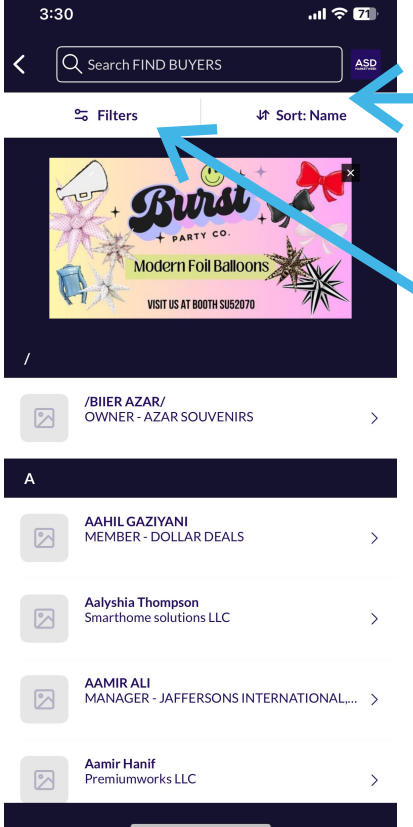

Set criteria based on your ideal customer profile and available filters 

 Filters
 ×

 Location
 >

 Company Name
 >

 Buying Process Role
 >

 Overseas Importer
 >

 Primary Business Type
 >

 Product Categories Interested
 >

 Store Type
 >

 Clear all
 Apply

Adjust how the atendee list is sorted

Add filter criteria to the attendee list

## **ASD**MARKETWEEK<sup>00</sup>

## **Connecting With Attendees**

After identifying an attendee you're interested in, click on their name to open their profile. From the attendee profile page you can skip, show interest in the attendee, and send meeting invites.

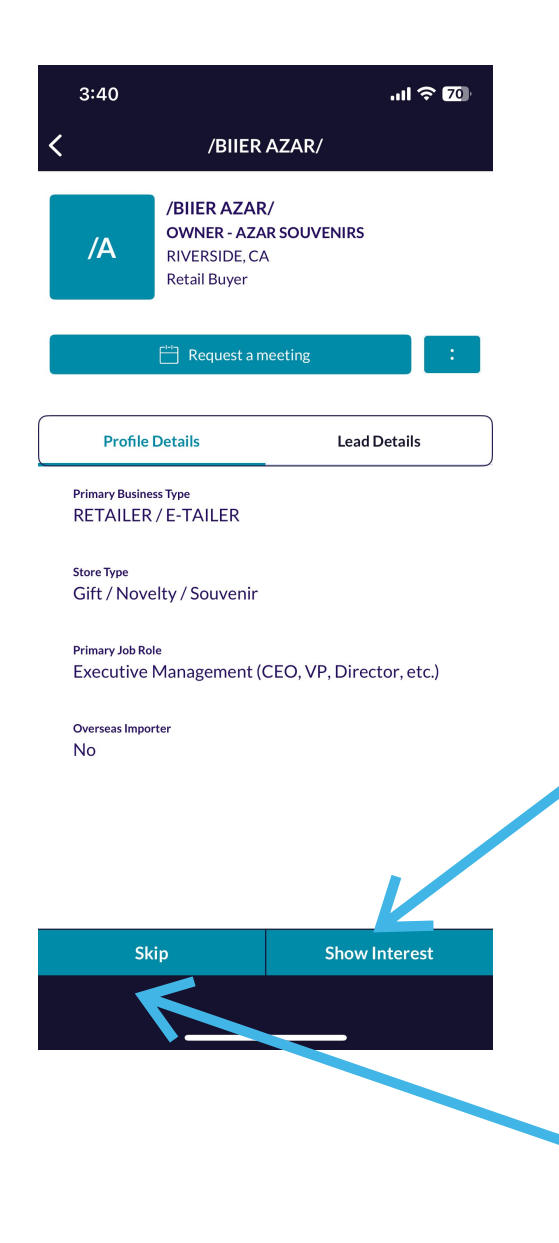

Selecting "Show Interest" will notify the attendee you're interested in connecting with them via the "Who's Interested In Me" list on the Home page. If both users show interest, you will form a connection and share contact details.

"Skipping" an attendee will hide them from your recommendations. They will not see that you skipped them.